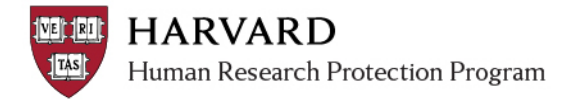

## **Creating and Viewing Reportable New Information**

Reportable New Information can be created in one of two places: the study workspace or your personal workspace.

- 1. Log in to irb.harvard.edu
- 2. Navigate to either a study workspace or your personal page (see below)

|        | Within a Main Study Workspace<br>[to link to a study]                                                                                                    | From your Personal Page [to submit privately]                                                                                    |
|--------|----------------------------------------------------------------------------------------------------|----------------------------------------------------------------------------------------------------|
| Create | 3. Click "Report New Information"<br>under "My Current Actions"                                                                                                    | 3. Click the "Report New Information" button from your personal page                                                             |
|        | My Current Actions<br>Edit Study<br>Printer Version<br>View Differences<br>Create Modification<br>Create Continuing Review<br>Create Study Closure<br>Report New Information | My Current Actions<br>Create New Study<br>Report New Information<br>Submissions<br>Meetings<br>Reports<br>Library<br>Help Center |
| View   | <ol> <li>Select the "follow on submissions"<br/>tab from the main study workspace.</li> </ol>                                                                                | 4. Select the New Information Reports tab from your personal page.                                                               |
|        | Documents Follow-on Submissions<br>Go Clear                                                                                                    | Ved New Information Reports Cec<br>Go Clear Advanced                                                                             |

- 5. Complete the Report of New Information and attach required items.
- 6. Select 'continue' to save and page through the SmartForm.
- 7. From the RNI submission workspace, select 'submit'.

## Tips

- Changes to the study CANNOT be submitted via an RNI. If the RNI is associated with a change in the study (such as a revised protocol or consent form), a separate modification must be created.
- ✓ If the RNI is associated with a specific study, it must be noted within the RNI.
- ✓ If the RNI submission must be kept confidential, so that only the person submitting the Report and the IRB office can view it, do not associated the Report with a study within the form.